# 四川省继续医学教育行政管理平台

四川中疗网络科技有限公司

2023年04月17日

# 1. 录入学分

个人用户登录后,进入学分管理-录入学分信息。点击"新增",如下图所示:

| 四川省继续     | 医学 | 收育行  | <b>贡政管理平台</b>               | fi.                                  |      |         |      |     |    |         | ~  |    |   |  |
|-----------|----|------|-----------------------------|--------------------------------------|------|---------|------|-----|----|---------|----|----|---|--|
| ◎ 普页      |    | ≡ 7  | 分響理 / 第入学分选数                |                                      |      |         |      |     |    |         |    |    | 8 |  |
| 16 单位用户管理 |    | 首页 - | <ul> <li>夏入学分信息。</li> </ul> | ~ 清輸入项目会                             | ß    | 清能入项目编号 |      |     |    | 清选择学分状态 |    |    | ~ |  |
| ⊖ 学分管理    |    | 请选续  | 94 <u>0</u>                 |                                      |      |         |      |     |    |         |    |    |   |  |
| 录入学分信息    |    | 0    | 最大学分的起止日期:<br>2023年西医录入学分的  | 起止日期为2023-02-07 00:00 ~ 2023-12-31 2 | 3:59 |         |      |     |    |         |    |    |   |  |
| 学分综合管理    |    | 序号   | 项目编号                        | 项目名称                                 | 主办单位 |         | 举办年度 | 学分值 | 学时 | 奥型      | 状态 | 操作 |   |  |
| 学分综合查询    |    |      |                             |                                      |      | 暫无数据    |      |     |    |         |    |    |   |  |
| 影 问卷调查    |    | 共0条  | 10亲/页 - 〈                   | 1 > 創注 1 页                           |      |         |      |     |    |         |    |    | _ |  |

根据需要先选择要录入的学分是西医类还是中医类(下图①),再选择要录入的学分的 获取方式(下图②),如下图所示:

| 学历学位教育类          | 毕业后医学教育类                                                                                             | 援助和进修类                                                                                                    | 单位自管类                                                                                                 | 其他项目类                                            |  |
|------------------|----------------------------------------------------------------------------------------------------|----------------------------------------------------------------------------------------------------|----------------------------------------------------------------------------------------------------|--------------------------------------------------|--|
| 参加学历歌育<br>参加学位歌育 | 参加住院医师规范化培训<br>参加全科医师规范化培训<br>参加空计规范化培训<br>参加空情规范化培训<br>参加多慎医务人员毕业后<br>医学教育培训<br>参加多有医生毕业后医学<br>教育培训 | 专业培训(三个月以上)<br>驻村帮扶(三个月以上)<br>参加卫生支衣(三个月以上)<br>参加河口支援(三个月以上)<br>参加逐外医疗(三个月以上)<br>参加逐外医疗(三个月以上)<br>参加逐外医疗(三个月以上)<br>参加卫生支衣(三个月以上)<br>参加卫生支衣(三个月以内)<br>参加过口支援(三个月以内) | 科研立项<br>科技成果奖<br>发表学术论文<br>出版医学革作<br>描写出因考整调研报告<br>发表医学库文<br>学术会议论文(值读者)<br>学术会议论文(循要者)<br>单位组织目学并写纷述 | 学术讲座<br>学术会议<br>专题讨论会<br>研讨班<br>学习班<br>培训研<br>其他 |  |
|                  |                                                                                                    | 参加遥外医疗 (三个月以内)<br>到外单位进修 (三个月以内)<br>出国(培训)(三个月以内)<br>驻村帮扶 (一个月)<br>驻村帮夫 (一个月)<br>驻村第一书记 (两个月)<br>驻村第一书记 (两个月)<br>参加一线抗疫<br>详修实习 (二个日以上)                            | ß                                                                                                    |                                                  |  |

每种获取方式都可以点击,点击获取方式后,再填写相应的学分信息。以"研讨班"为例, 需要填写的学分信息如下,所有的必填项之前会显示红色星号。填写完所有的必填项后,点 击"确定"保存学分信息。如下图所示:

| 目信息   |               |       |                    |                      |        |     |
|-------|---------------|-------|--------------------|----------------------|--------|-----|
| *项目名称 | 2023年内科医师XX培训 | *项目编号 | 2023-02-08-5632    | *所属学科 临床内科学一神经内科学 >> | ] 获取方式 | 研讨班 |
| *主办单位 | 中华医学会         | *学分类型 | 国家级1类 🗸            | * 学分值 5              | *学时    | 15  |
| * 年度  | 2023 🗸        | *起止时间 | 3 2023-02-08 08:00 | 至 2023-02-09 16:00   | ]      |     |
| *证明材料 | 上传            |       |                    |                      |        |     |

# 2. 修改或删除学分

保存成功后,学分状态为"待上报(个人)",这种状态下,个人可以修改学分的内容,也可以删除这条学分记录。如下图所示:

| 四川省继续医学   | Ť\$ | 如育行                                        | <b>政管理平台</b>                   |                                         |        |      |               |    |      |         |                |   |
|-----------|-----|--------------------------------------------|--------------------------------|-----------------------------------------|--------|------|---------------|----|------|---------|----------------|---|
| ☆ 首页      | ſ   | <b>=</b> %                                 | 分管理 / 录入学分信息                   |                                         |        |      |               |    |      |         | 8              | - |
| 14.单位用户管理 |     | 首页 ×                                       | <ul> <li>● 录入学分信息 ×</li> </ul> | (1) (1) (1) (1) (1) (1) (1) (1) (1) (1) |        | 2840 | 175 176 00 19 |    |      | 建造成带凸边子 |                |   |
| ⊖学分管理 ^   |     | 2023 · · · · · · · · · · · · · · · · · · · |                                | ■ ■ ■ ■ ■ ■ ■ ■ ■ ■ ■ ■ ■ ■ ■ ■ ■ ■ ■   | 毎 ⊕ 新増 | 300. | 7.94C13819    |    |      | 國國等于方外部 |                |   |
| 录入学分信息    |     | 0                                          | 录入学分的起止日期:<br>2023年西医录入学分的起止   | 日期为2023-02-07 00:00~2023-12-31 23:59    |        |      |               |    |      |         |                |   |
| 学分综合管理    |     | 序号                                         | 项目编号                           | 项目名称                                    | 主办单位   | 举办年度 | 学分值           | 学时 | 类型   | 状态      | 操作             |   |
| 学分综合查询    |     | 1                                          | 2023-02-08-5632                | 2023年内科医师XX培训                           | 中华医学会  | 2023 | 5             | 15 | 录入学分 | 待上报(个人) | 修改 上报 重要 病法 動除 |   |
| 影问整雍查     |     | 共1条                                        | 10氪/页 ~ <                      | > 前往 1 页                                |        |      |               |    |      |         |                |   |

### 3. 上报学分

确定学分的信息无误后,可以点击"上报",上报至单位审核。上报后,学分状态变为"待 审"。如下图所示:

| 四川省继续医学        | 翰 | 筍行   | 政管理平台                          | ◎ 上报成功                                           |          |       | 1         |    |      |              |       |     |
|----------------|---|------|--------------------------------|--------------------------------------------------|----------|-------|-----------|----|------|--------------|-------|-----|
| <b>合</b> 首页    | = | 学分   | 计管理 / 录入学分信息                   |                                                  |          |       |           |    |      |              |       | × N |
| 111 单位用户管理 🗸 🗸 |   | #页 × | <ul> <li>         •</li></ul>  | 1888年3118日47年9                                   |          | Jaire |           |    |      | 1000 BARRING | 46.27 | ~ ] |
| ♀ 学分管理 ^       |   | 清选择  | 4 <u>2</u>                     | <ul> <li>Upper/occurring</li> <li>Q 2</li> </ul> | 118 ① 新聞 | star  | //ocman's |    |      | 10220+773    |       |     |
| 录入学分信息         |   | 0    | 录入学分的起止日期:<br>2023年西医录入学分的起止日期 | B352023-02-07 00:00 ~ 2023-12-31 23:59           |          |       |           |    |      |              |       |     |
| 学分综合管理         |   | 序号   | 项目编号                           | 项目名称                                             | 主办单位     | 举办年度  | 学分值       | 学时 | 类型   | 1635         | 操作    |     |
| 学分综合查询         |   | 1    | 2023-02-08-5632                | 2023年内科医师XX培训                                    | 中华医学会    | 2023  | 5         | 15 | 录入学分 | 待审           | 22    |     |
| 副 同業調査 ~       | 3 | 枝1条  | 10余/页 ~ < 1                    | > 前往 1 页                                         |          |       |           |    |      |              |       |     |

#### 4. 查询学分

单位未审核之前,学分状态将一直处于"待审"状态。单位审核后,个人可以看到学分状态变为"审核通过"或"审核不过"。如下图所示:

| 四川省继续    | 医学 | 敗育行         | 政管理平台                        |                                        |       |        |     |    |      |       |        |     |
|----------|----|-------------|------------------------------|----------------------------------------|-------|--------|-----|----|------|-------|--------|-----|
| (2) 首页   |    | ■ 75<br>目前。 | ]管理 / 泉入学分信息<br>▼9線会査線 - ● ■ |                                        |       |        |     |    |      |       |        | 8   |
| 重 单位用户管理 | ~  | 2023 (      | 2                            | ~ 请编入项目名称                              |       | 清输入项目编 | 9   |    |      | 请选择学分 | 状态     | ~ ] |
| ◎ 学分管理   | -  | 请选择         | 英型                           | ~ Q                                    | ● 新増  |        |     |    |      |       |        |     |
| 家入学分信息   |    | 0           | 录入学分的起止日期:<br>2023年西医录入学分的起止 | 日期为2023-02-07 00:00 ~ 2023-12-31 23:59 |       |        |     |    |      |       |        |     |
| 学分综合管理   |    | 序号          | 项目编号                         | 项目名称                                   | 主办单位  | 举办年度   | 学分值 | 学时 | 类型   | 状态    | 操作     |     |
| 学分综合查询   |    | 1           | 2023-02-08-5632              | 2023年内科医师XX培训                          | 中华医学会 | 2023   | 5   | 15 | 录入学分 | 审核不过  | 28 Ait |     |
| 團 问卷调查   | ~  | 共1条         | 10条/页 ~ <                    | 1 > 前往 1 页                             |       |        |     |    |      | -9    |        |     |

# 5. 退回修改

当录入的学分信息有问题时,单位会将学分退回,此时个人看到的学分状态为"退回修改",如下图所示:

| 四川省继续医学                                       | 割 | 育行                                                                    | 政管理平台              |                                                 |          |                  |     |    |        |                |          |   |
|-----------------------------------------------|---|-----------------------------------------------------------------------|--------------------|-------------------------------------------------|----------|------------------|-----|----|--------|----------------|----------|---|
| ☆ 首页                                          |   | <b>- 9</b> 5                                                          | 计管理 / 录入学分信息       |                                                 |          |                  |     |    |        |                | 22       | × |
| LL单位用户管理 ~~~~~~~~~~~~~~~~~~~~~~~~~~~~~~~~~~~~ | ŀ | 第页 ×<br>(2002.6)                                                      | ) 学分综合整词 × • 录入学分组 |                                                 |          | 1872 X 10 H 10   |     |    |        | 3857404±       |          |   |
| ○ 学分管理 ∧                                      |   | 请选择                                                                   | 4型<br>类型           | <ul> <li>人 更適</li> <li>(1) 新聞でのの目前は2</li> </ul> | ⊕ 新増     | 13 MD / OK 11 MD | 2   |    |        | 1020-1-777-002 |          |   |
| 录入学分信息                                        |   | ● 現入学的修正日期:<br>2023年世界 思, 学校的注日期:+2023-02-07 00:00 - 2023-12-31 22 59 |                    |                                                 |          |                  |     |    |        |                |          |   |
| 学分综合管理                                        |   | 序号                                                                    | 项目编号               | 项目名称                                            | 主办单位     | 举办年度             | 学分值 | 学时 | 类型     | 状态             | 操作       |   |
| 学分综合查询                                        |   | 1                                                                     |                    | 参加住院医师规范化培训                                     | 四川大学华西医院 | 2023             |     |    | 录入学分 ( | 通同修改           | 修改 重曹 廠造 |   |
| 同卷调查                                          |   | 2                                                                     | 2023-02-08-5632    | 2023年内科医师XX培训                                   | 中华医学会    | 2023             | 6   | 15 | 录入学分   | 审核不过           | 查看 描述    |   |
|                                               |   | 共2条                                                                   | 10影页 ~ ( 1 )       | 前往 1 页                                          |          |                  |     |    |        |                |          |   |

四川省继续医学教育行政管理平台 () 首页 操作痕迹 序号 ⑦ 录入学分的起 2023年西医 运行内运 5549-2 项目新建 2023-04-17 16:56:11 2023-04-17 16:56:14 项目上报 2 3 请修改佐证样料 修后再审 退回修改 2023-04-17 16:56:41 10条/页 关闭

个人可以点击操作栏的"痕迹"查看单位给予的修改意见。如下图所示:

根据修改意见,"修改"学分内容后,再重新上报。如下图所示:

| 顷      |   | <b>=</b> % | 分管理 / 录入学分信息                 |                                      |            |        |         |    |      |      |                 | <u>121</u> ~ |  |
|--------|---|------------|------------------------------|--------------------------------------|------------|--------|---------|----|------|------|-----------------|--------------|--|
|        |   | 前面 ×       | )                            | 学分信息 ×                               |            |        |         |    |      |      |                 |              |  |
| 1位用户管理 | ~ | 2023       | 0                            | ✓ 清幅入项目名称                            |            | 请输入项目编 | 请输入项目编号 |    |      |      | 请选择学分状态         |              |  |
| 4分管理   | ^ | 请选约        | 神聖                           |                                      | Q. 查询 ① 新塔 |        |         |    |      |      |                 |              |  |
| 此入学分信息 |   | 0          | 录入学分的起止日期:<br>2023年西医录入学分的起止 | 日期为2023-02-07 00:00~2023-12-31 23:59 |            |        |         |    |      |      |                 |              |  |
| 約綜合管理  |   | 序号         | 项目编号                         | 项目名称                                 | 主办单位       | 举办年度   | 学分值     | 学时 | 类型   | 状态   | 操作              |              |  |
| 分综合查询  |   | 1          |                              | 参加住院医师规范化培训                          | 四川大学华西医院   | 2023   |         |    | 录入学分 | 退回修改 | <b>75 22</b> 80 |              |  |
|        |   | 2          | 2023-02-08-5632              | 2023年内科医师XX培训                        | 中华医学会      | 2023   | 5       | 15 | 录入学分 | 审核不过 | 伊政              |              |  |